# Released March 11<sup>th</sup>

### **1. True Owner Contacts**

The "Contacts" tab will display much more of the true owner data for a property, enriching the users' prospecting capabilities.

True Owner contact information is now available on the Contacts tab of property pages. This feature includes the names, titles, email addresses, and phone numbers of individuals associated with the company or companies that own a given property. This exposes many more contacts related to the True Owner entity for Moody's CRE customers to prospect.

### Screenshot: True Owner Contacts

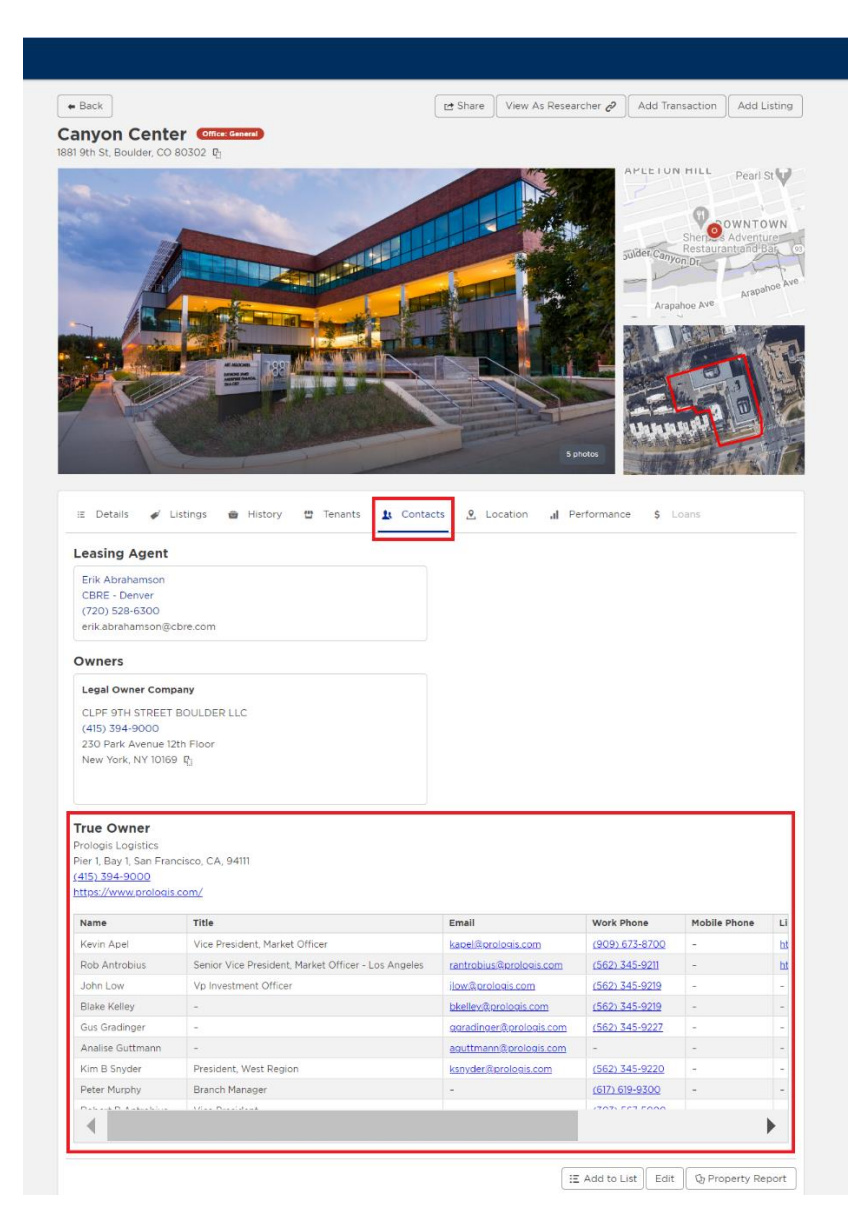

## 2. Zoning Code Linked to Zoneomics

As part of our integration with Zoneomics, we have linked the zoning code to their property page. On the "Details" tab we have integrated a live link to "Zoneomics". Clicking on the "zoning code" will take you directly to their property page. From there, users can order a detailed zoning report for that property.

# Screenshot: Linked Zoning Code

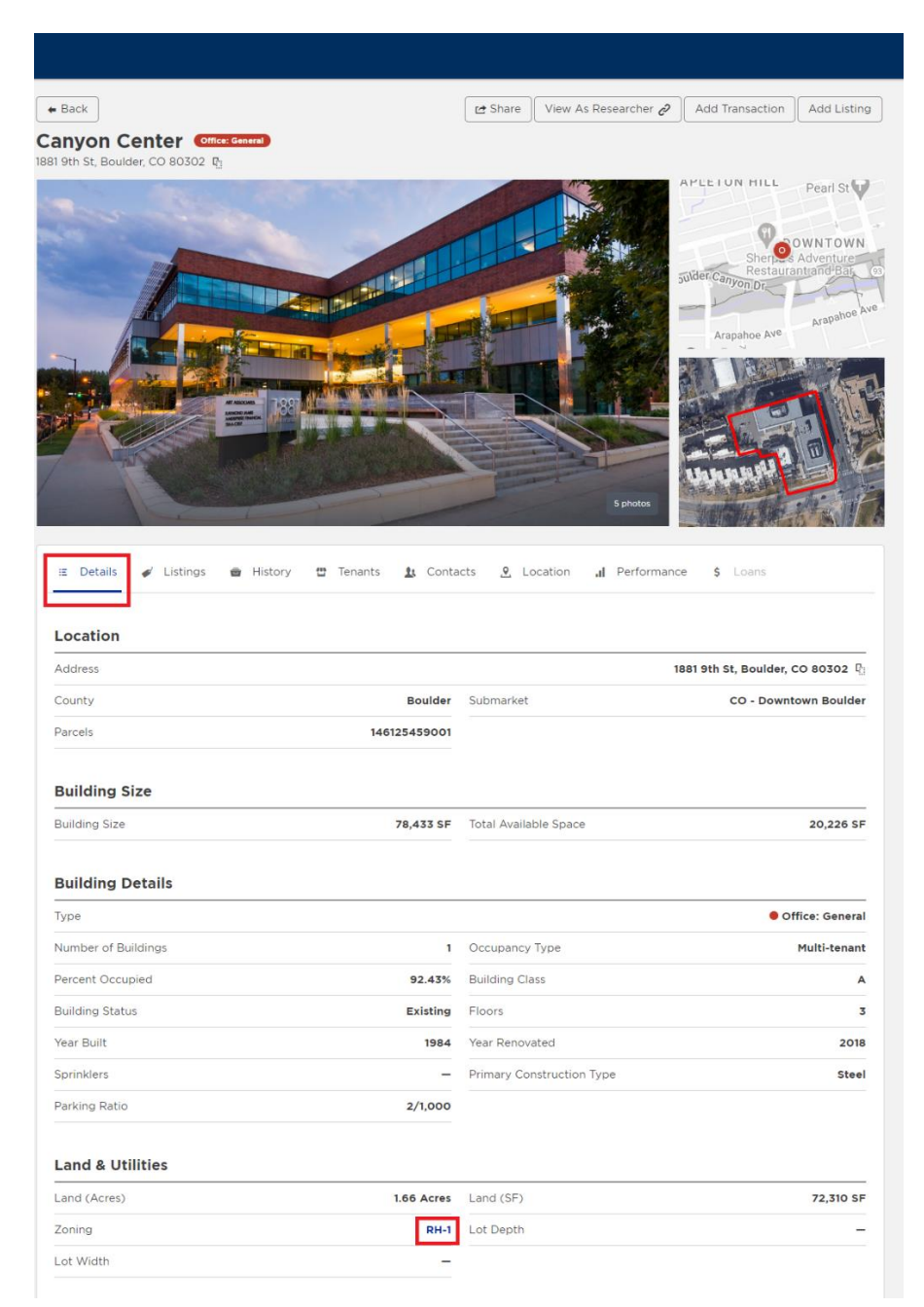

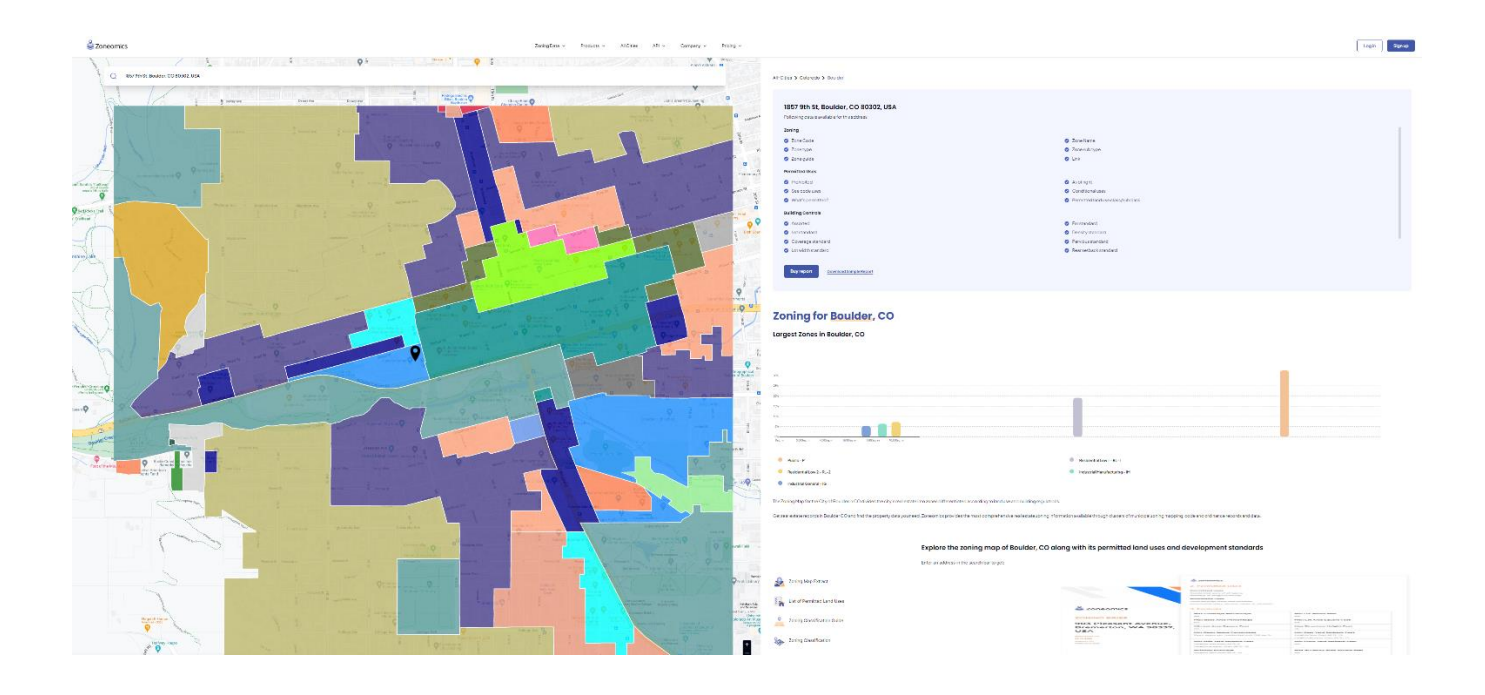

# Released March 4th

1. New Image Carousel in Gallery: After clicking on the "Property Details" page, you can view the new image carousel in the Gallery view by following these steps:

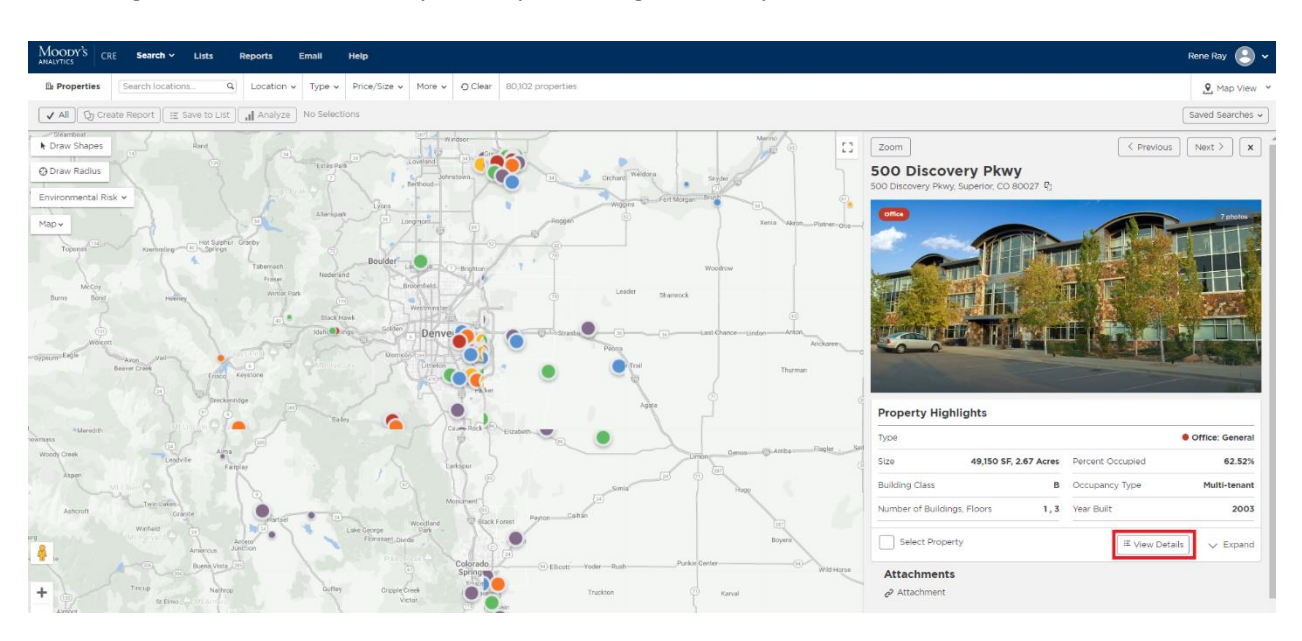

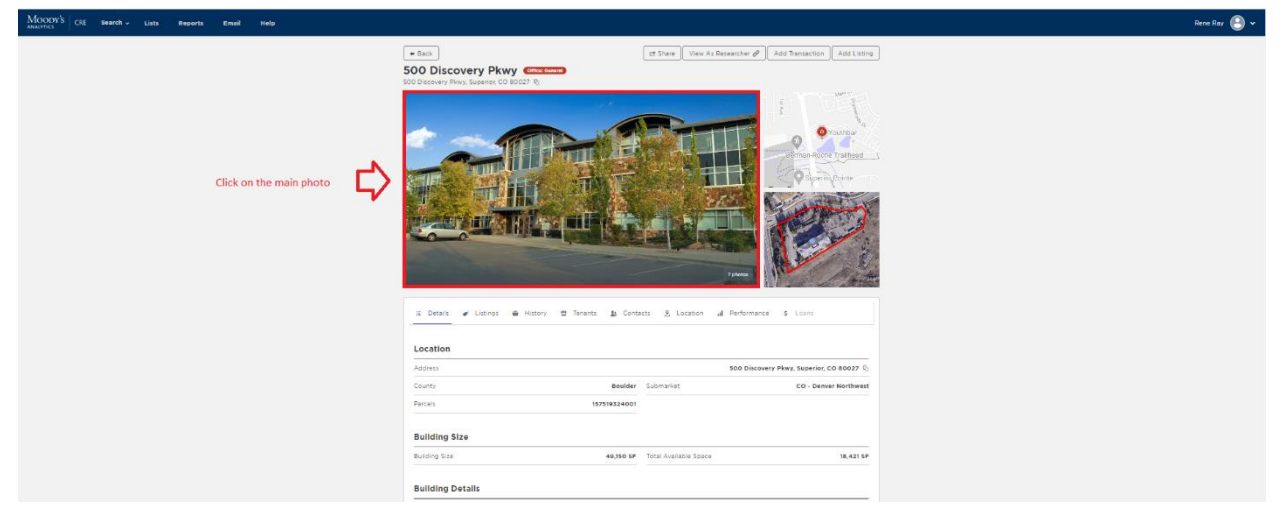

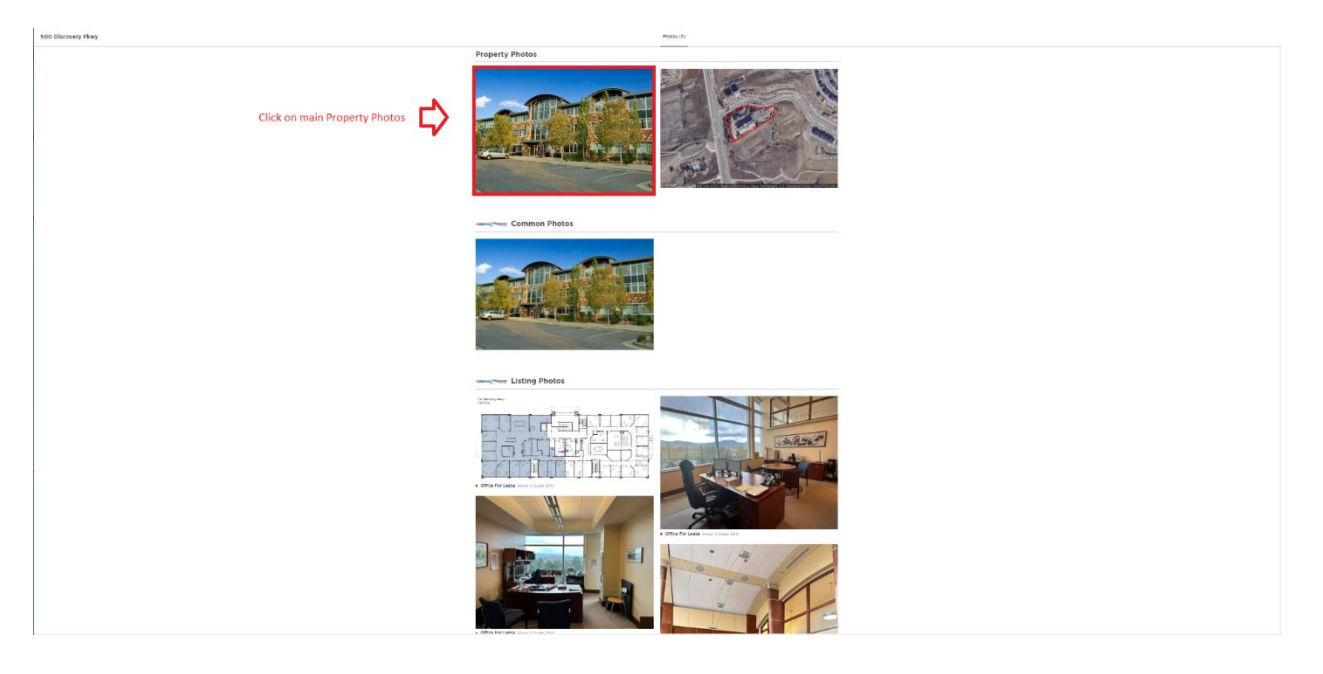

• Below is the new Gallery view. By clicking on one of the dots at the bottom of the photo you can quickly view that photo or use the left and right arrows to toggle through them. You can easily go back to the photo view by clicking on the "Back to Gallery" button, see highlighted areas below:

500 Discovery Pkwy

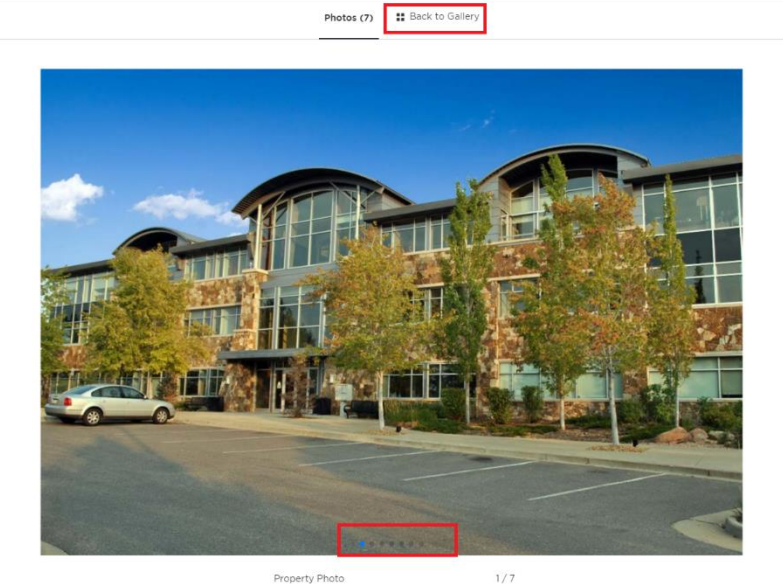

<

>